Ναύπακτος 05/05/2025 🍋 Αριθμός πρωτοκόλλου 11562/2025

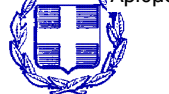

ΕΞ – ΕΠΕΙΓΟΝ

ΕΛΛΗΝΙΚΗ ΔΗΜΟΚΡΑΤΙΑ ΔΗΜΟΣ ΝΑΥΠΑΚΤΙΑΣ ΑΥΤΟΤΕΛΕΣ ΤΜΗΜΑ ΠΟΛΙΤΙΚΗΣ ΠΡΟΣΤΑΣΙΑΣ

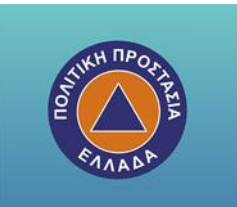

### ΑΝΑΚΟΙΝΩΣΗ 02-05-2025

Λειτουργία

## ψηφιακής πλατφόρμας του Μητρώου Τήρησης Μέτρων Προληπτικής Πυροπροστασίας Ιδιοκτησιών

Οι ιδιοκτήτες οικοπέδων είναι υποχρεωμένοι μέχρι τις 15 ΙΟΥΝΙΟΥ 2025 (παράταση Με Απόφαση του Υπουργείου Κλιματικής Κρίσης και Πολιτικής Προστασίας (Β' 2015/25 Απριλίου 2025)

να Υποβάλουν Δήλωσης Καθαρισμού Οικοπέδων στην πλατφόρμα του Εθνικού Μητρώου Τήρησης Μέτρων Προληπτικής Πυροπροστασίας, η οποία βρίσκεται στην ηλεκτρονική διεύθυνση akatharista.apps.gov.gr

> Εγχειρίδιο Χρήσης ΒΗΜΑ – ΒΗΜΑ

# ΕΙΣΟΔΟΣ ΣΤΗΝ ΕΦΑΡΜΟΓΗ : https://akatharista.apps.gov.gr/

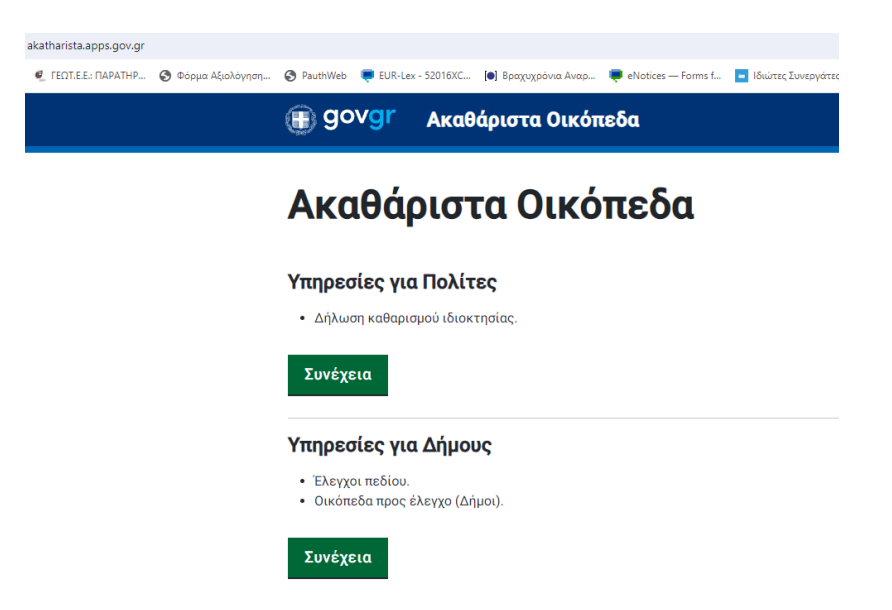

## ΥΠΗΡΕΣΙΑ ΓΙΑ ΠΟΛΙΤΕΣ : **ΣΥΝΕΧΕΙΑ**

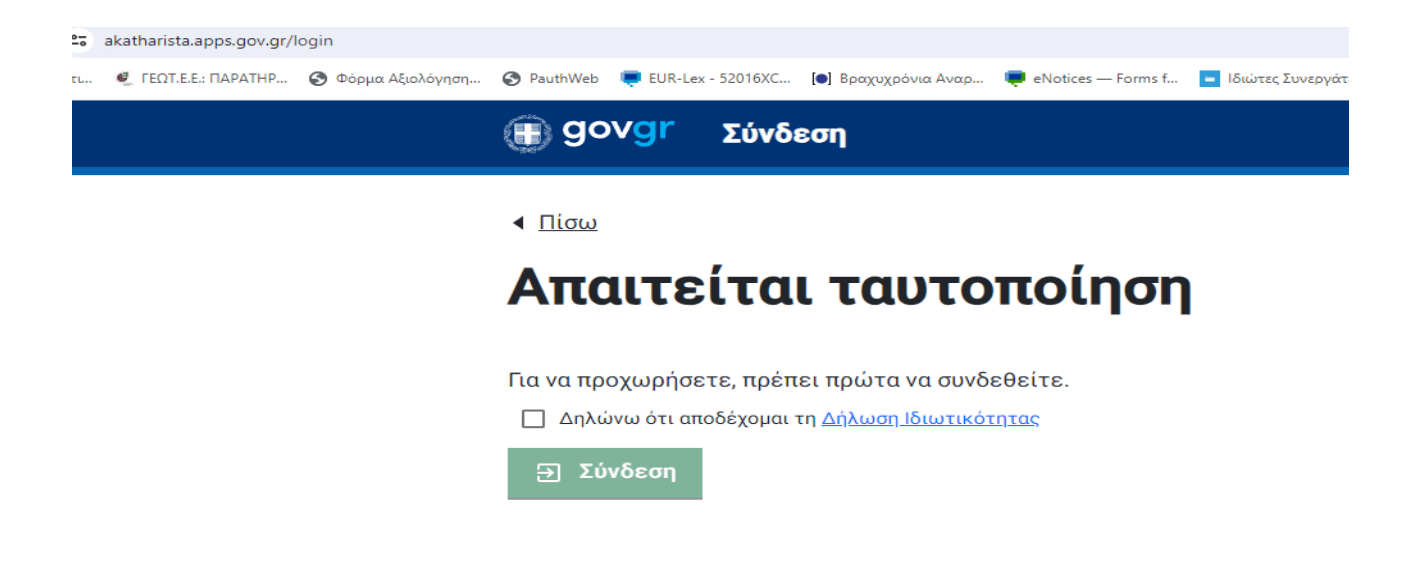

## ΕΠΙΛΕΓΩ ΔΗΛΩΝΩ ΟΤΙ ΑΠΟΔΕΧΟΜΑΙ ΚΑΙ ΣΥΝΔΕΣΗ

Στη συνέχεια σύνδεση μέσω κωδικών taxisnet

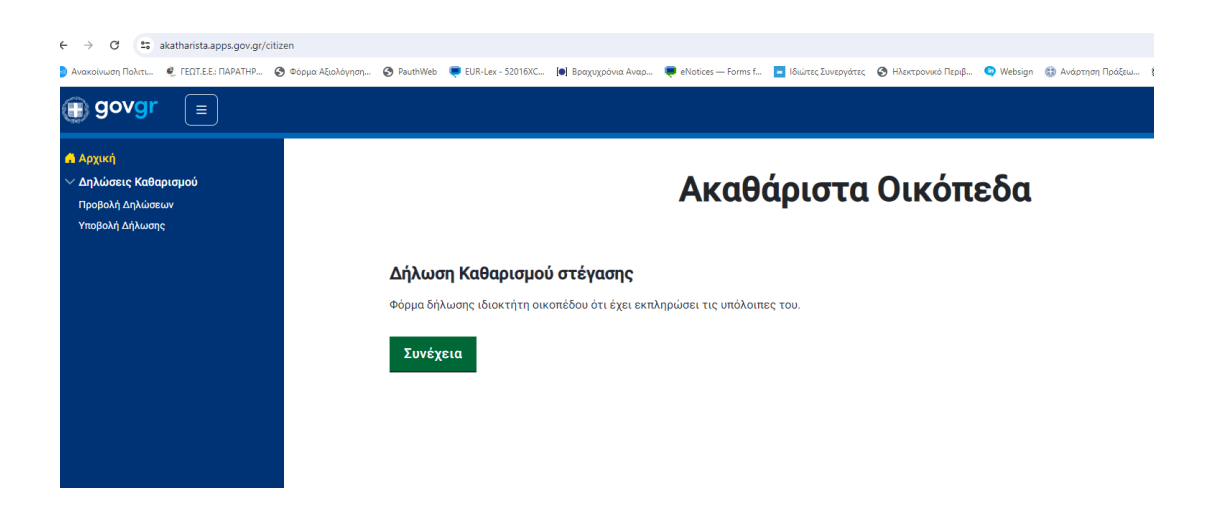

Επιλέγουμε δήλωση καθαρισμού οικοπέδων πατάμε ΣΥΝΕΧΕΙΑ

### Μας βάζει στη σελίδα Στοιχείων οικοπέδου.

| Αρχική<br>~ Δηλώσεις Καθαρισμού<br>Προβολή Δηλώσεων<br>Υποβολή Δήλωσεων | ο |                                                       | Στοινεία Δα               | 3000/000               |                                          |
|-------------------------------------------------------------------------|---|-------------------------------------------------------|---------------------------|------------------------|------------------------------------------|
|                                                                         |   |                                                       | <b>Στοιχεία</b>           | Οικοπέδου              |                                          |
|                                                                         |   | Παρακαλώ επιλέξτε την ιδιότητά σας σε σχέα            | ση με το οικόπεδο.        |                        |                                          |
|                                                                         |   | Ιδιότητα: 💿 Ιδιοκτήτης του οικοπέδου ( Επικ           | αρπωτής ή μισθωτής ή υπομ | ιισθωτής του οικοπέδου |                                          |
|                                                                         |   | Παρακαλώ εισάγετε τα στοιχεία του οικοπέδ             | ou.                       |                        |                                          |
|                                                                         |   | Εντοπισμός Οικοπέδου: 💿 ΚΑΕΚ 🔿 Συντεταγμι             | ένες (πρότυπο ΕΓΣΑ'87)    |                        |                                          |
|                                                                         |   | Παρακαλώ εισάγετε το ΚΑΕΚ του οικοπέδου και πατήστε α | ιναζήτηση.                |                        |                                          |
|                                                                         |   | ΚΑΕΚ*<br>Εισάγετε τον ΚΑΕΚ του οικοπέδου              | <b>Q</b> αναζήτηση        |                        |                                          |
|                                                                         |   | Νομός*                                                | Ŧ                         | Δήμος*                 | Ψ.                                       |
|                                                                         |   | Επιλέξτε Νομό                                         |                           | Επιλέξτε Δήμο          |                                          |
|                                                                         |   | Δημοτική Ενότητα                                      |                           | Οικισμός               |                                          |
|                                                                         |   | Εισάγετε Δημοτική Ενότητα                             |                           | Εισάγετε Οικισμό       |                                          |
|                                                                         |   | ΖΟΔΟ                                                  | Αριθμός                   |                        | Т.К                                      |
|                                                                         |   | Eldayete Ubo                                          | Εισαγετε Αριθμό           |                        | εισαγετε ταχυορομικο κωσικα<br>Επόμενο > |
|                                                                         |   |                                                       |                           |                        |                                          |

### ΕΔΩ ΕΠΕΙΛΕΓΩ ΤΟ ΑΚΙΝΗΤΟ ΠΟΥ βρίσκονται σε:

(α) Περιοχές εντός εγκεκριμένων ρυμοτομικών σχεδίων,

(β) περιοχές εντός ορίων οικισμών χωρίς εγκεκριμένο ρυμοτομικό σχέδιο,

(γ) εκτάσεις που βρίσκονται εντός ακτίνας 100 μ. από τα όρια των ανωτέρω περ. (α) και (β), κατόπιν ενημέρω- σης της αρμόδιας δασικής υπηρεσίας και

(δ) εκτός σχεδίου γήπεδα με κτίσμα, για τις εκτάσεις που δεν υπάγονται στις διατάξεις της δασικής νομοθε- σίας, σύμφωνα με τον δασικό χάρτη της περιοχής και κατόπιν ενημέρωσης της αρμόδιας δασικής υπηρεσίας

Υποβολή Δήλωσης Καθαρισμού Οικοπέδου

|                                                                                                    | Στοιχεία Ο                                                                            | ικοπέδου                                                         |                            |                  |
|----------------------------------------------------------------------------------------------------|---------------------------------------------------------------------------------------|------------------------------------------------------------------|----------------------------|------------------|
| Παρακαλώ επιλέξτε την ιδιότητά σας σε                                                                                                    | ε σχέση με το οικόπεδο.                                                               |                                                                  |                            |                  |
| נומדודת: 🔘 ולופארדולדות: דבט בואבראלבט 🔾                                                                                                    | Տուտեցրարիը ի լածնարից ի երելա                                                        | diuniję teo awatišao                                             |                            |                  |
| Παρακαλώ ευσόγετε τα στοιχεία του ους                                                                                                    | ວກຂໍວັດບ.                                                                             |                                                                  |                            |                  |
| artamayaq dikamadasi: 🔘 Küğik 🎯 Surtu                                                                                                    | eta (jakato (ngatuta 2°21,27)                                                         |                                                                  |                            |                  |
| Για οδηγίες για την πλοήγηση στον χάρτι                                                                                                    | η του Κτηματολογίου και την ε                                                         | εύρεση των συντετογμέν                                           | ων του ακινήτου σας, πατήσ | te <u>eð</u> ú   |
| 🔅 Κηματολόγιο                                                                                                    |                                                                                       |                                                                  |                            | 8 <del>0</del> E |
| A                                                                                                    |                                                                                       |                                                                  | all.                       |                  |
| 0                                                                                                    | A Marine                                                                              |                                                                  |                            |                  |
| Tartha Mar                                                                                                    | h and the                                                                             |                                                                  | NR.                        | 2 18             |
| ****                                                                                                    | ALC: NO.                                                                              | W.                                                               | SA /                       |                  |
|                                                                                                    | Restrict                                                                              | 50-1                                                             |                            | and the second   |
| Disate and                                                                                                    |                                                                                       |                                                                  |                            | 115 fait         |
| In maintrancer                                                                                                    |                                                                                       |                                                                  | × 4 1                      |                  |
| In recenter warmalases                                                                                                    | r (1994                                                                               |                                                                  |                            | nd a             |
|                                                                                                    |                                                                                       | 1000000000                                                       | - 12 ·                     | financia and     |
| ente stantitistudete T                                                                                                    |                                                                                       | 220 C                                                            |                            | Contract of the  |
|                                                                                                    | analoo ka nanista a ajitno.                                                           | 23mg                                                             |                            | and the          |
| entresanterna realizaria<br>entresanterna bere<br>accessive accessive accessive accessive<br>accessive accessive accessive accessive<br>accessive accessive accessive accessive<br>accessive accessive accessive accessive<br>accessive accessive accessive accessive<br>accessive accessive accessive accessive<br>accessive accessive accessive accessive<br>accessive accessive accessive accessive<br>accessive accessive accessive accessive accessive<br>accessive accessive accessive accessive accessive accessive<br>accessive accessive accessive accessive accessive accessive accessive<br>accessive accessive ac                                                                                                    | oračov ko natijeta pračitnos                                                          |                                                                  |                            | Trees do         |
| entrestanten konstalans<br>entrestanten konst<br>appendiel konstanten konst<br>konstalagien 24<br>Externa sermagien 5<br>Externa sermagien 5                                                                                                    | eračeo ka narrjeta svajitnom<br>Q. everijitnom<br>N                                   | alaria<br>alarit                                                 |                            |                  |
| encester mannen bereiten in der son anderen son anderen son andere                                                                                                    | απάδου και πατήστα μιαζότηση.<br>                                                     | adeas e d                                                        |                            |                  |
| enclature reasonations<br>enclature reasonations<br>appacified account of portratinguistics (p(r)) try each<br>formation account of portratinguistics (p(r)) try each<br>formation account of the formation of the<br>formation account of the formation<br>formation account of the formation<br>formation account of the formation<br>formation account of the formation<br>formation account of the formation<br>account of the formation                                                                                                    | απάδου και πατήστα οι αζίτηση.<br>• Q αναζήτηταις<br>• Υ                              | Lafacert<br>Lafacert<br>Rodebe Adjue                             |                            |                  |
| enclater maximum lange<br>enclater maximum lange<br>enclater analysis of environ anything (p(r)) mp each<br>constraing ten (r)<br>Constraing ten (r)<br>Constraint ten (r)<br>Constraint ten (r)<br>Constrain | دید<br>دید<br>ی<br>ی<br>ک<br>ک<br>ک<br>ک<br>ک<br>ک<br>ک<br>ک<br>ک<br>ک<br>ک<br>ک<br>ک | adalah<br>Adalah<br>Rolafre Age<br>Guodida<br>Reserv Guoga       |                            |                  |
| enclature maintenaluum<br>enclature maintenaluum<br>appacaluu kasives seja auversatujakee (DOT) seja au<br>Euorastarjakee (DOT) seja au<br>Euorastarjakee (DOT) seja au<br>Euora                                                                                                    | 20                                                                                    | Articult<br>Articult<br>Independen<br>Gasethale<br>Reserv Google | 74                         |                  |

### ΜΕ ΔΥΟ ΤΡΟΠΟΥΣ:

1. ΕΙΣΑΓΩΝΤΑΣ ΤΟ ΚΑΕΚ ΤΟΥ ΑΚΙΝΗΤΟΥ (ΕΦΟΣΟΝ ΥΠΑΡΧΕΙ)

2. ΕΝΤΟΠΙΖΟΝΤΑΣ ΤΟ ΣΤΟ ΧΑΡΤΗ ΕΠΙΛΕΓΟΝΤΑΣ ΣΥΝΤΕΤΑΓΜΕΝΕΣ ΕΓΣΑ

ΩΣ ΚΑΤΩΘΙ (BHMA 1,2,3,4,5)

Στη σελίδα δήλωσης καθαρισμού οικοπέδου στην επιλογή **"Εντοπισμός οικοπέδου"** και εφόσον για το οικόπεδό σας δεν έχει ολοκληρωθεί η κτηματογράφηση, επιλέγετε "**Συντεταγμένες (πρότυπο ΕΓΣΑ'87)**"

| 🗊 govgr 🗉                                                              |                              |                                                               | ΓΙΑΝΝΗΣ ΠΑΠΑΔΟΓΙΑΝΝΗΣ  |
|------------------------------------------------------------------------|------------------------------|---------------------------------------------------------------|------------------------|
| Αρχική<br>~ Δηλώσεις Καθαρισμού<br>Προβολή Δηλώσεων<br>Υποβολή Δήλωσης | Υπο                          | βολή Δήλωσης Καθαρισμού Οικο                                  | πέδου                  |
|                                                                        | Στοιχεία Οικαπέδου           | Στοιχεία Δηλούντος                                            | Ενέργειες Πυρασφάλειας |
|                                                                        |                              | Στοιχεία Οικοπέδου                                            |                        |
|                                                                        | Παρακαλώ επιλέξτε την ι      | διότητά σας σε σχέση με το οικόπεδο.                          |                        |
|                                                                        | Ιδιότητα: 💿 Ιδιοκτήτης του α | ικοπέδου 🚫 Επικαρπωτής ή μισθωτής ή υπομισθωτής του οικοπέδου |                        |
|                                                                        | Παρακαλώ εισάγετε τα στ      | οιχεία του οικοπέδου.                                         |                        |
|                                                                        | Εντοπισμός Οικοπέδου: 🚫 Κβ   | ΕΧ () Ιωτεταγμένες (πρότυπο ΕΓΙΑ37)                           |                        |

### Βήμα 2ο

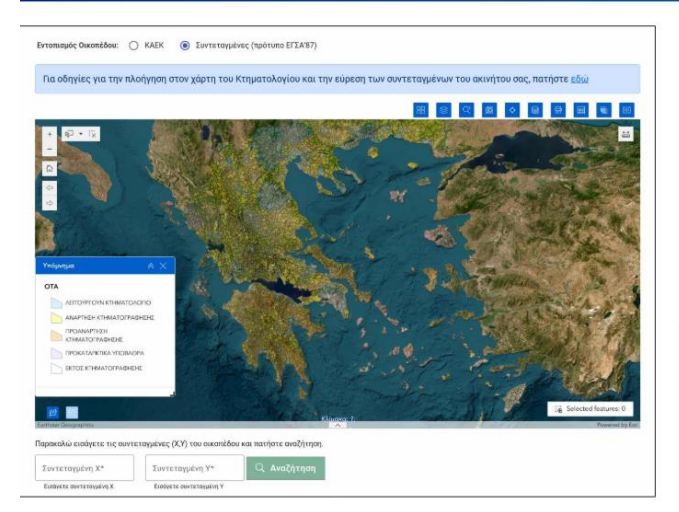

Αμέσως θα ανοίξει ο χάρτης του Ελληνικού Κτηματολογίου.

akatharista.gov.gr

Για να βρείτε το οικόπεδό σας μπορείτε να κάνετε zoom στον χάρτη με τη ροδέλα του ποντικιού σας ή να χρησιμοποιήσετε τα κουμπιά πλοήγησης που βρίσκονται στο πάνω αριστερά μέρος του χάρτη.

Κάνοντας drag με αριστερό κλικ μπορείτε να μετακινήσετε τον χάρτη.

Η σελίδα του χάρτη περιέχει ένα μενού επιλογών με εικονίδια στο πάνω δεξί μέρος της σελίδας. Στην κάτω αριστερά περιοχή της σελίδας εμφανίζεται επίσης ένα υπόμνημα το οποίο μπορείτε να κλείσετε και να μην εμφανίζετε πατώντας το [X].

Επιλέγοντας περαιτέρω το κουμπί «Υπόβαθρα» (το 1ο αριστερά κουμπί της εργαλειοθήκης), είναι ήδη προεπιλεγμένο το «Imagery Hybrid» το οποίο βοηθάει στον εντοπισμό του οικοπέδου σας με βάση τη γεωγραφία της περιοχής. Μπορείτε ωστόσο να επιλέξετε διαφορετικό υπόβαθρο.

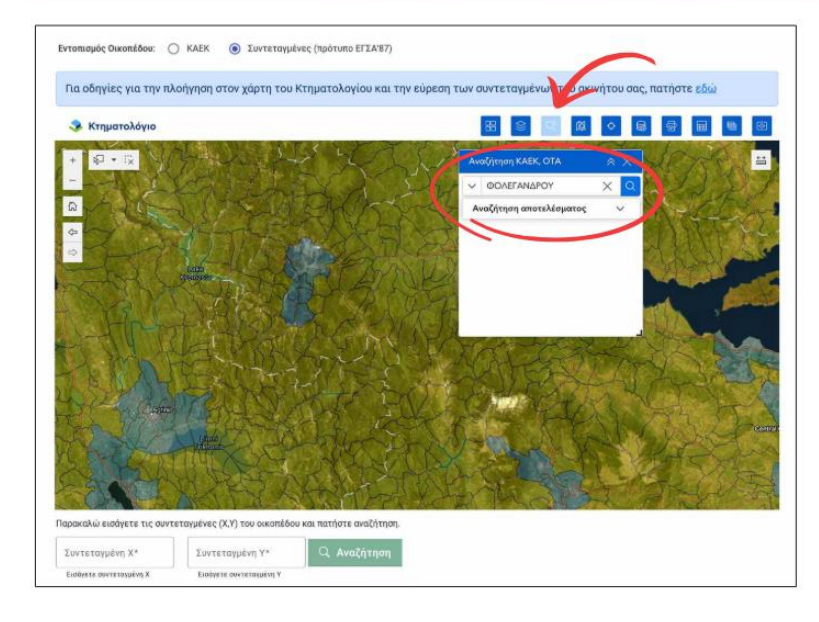

#### EXTRA TIP

Μπορείτε να βρείτε το οικόπεδό σας χρησιμοποιώντας την αναζήτηση από το menu επιλογών.

Επιλέξτε το κουμπί της αναζήτησης και στη συνέχεια εισάγετε το όνομα του ΟΤΑ (Δήμου) στη γενική πτώση και με κεφαλαία όπως για παράδειγμα ΔΟΞΑΤΟΥ, ΑΙΓΙΝΗΣ, ΦΟΛΕΓΑΝΔΡΟΥ, κλπ. Οι περιοχές αναζήτησης αφορούν προ-καποδιστριακούς ΟΤΑ. Αφού επιλέξετε το αποτέλεσμα της αναζήτησης ο χάρτης εστιάζει στον ΟΤΑ.

Μπορείτε να κλείσετε το παράθυρο αναζήτησης και με τα κουμπιά εστίασης ( + και - ) στο πάνω αριστερό μέρος της οθόνης να εστιάσετε περισσότερο (zoom-in) ή λιγότερο (zoom-out), ώστε να ρυθμίσετε το επιθυμητό επίπεδο εστίασης.

# Βήμα 3ο

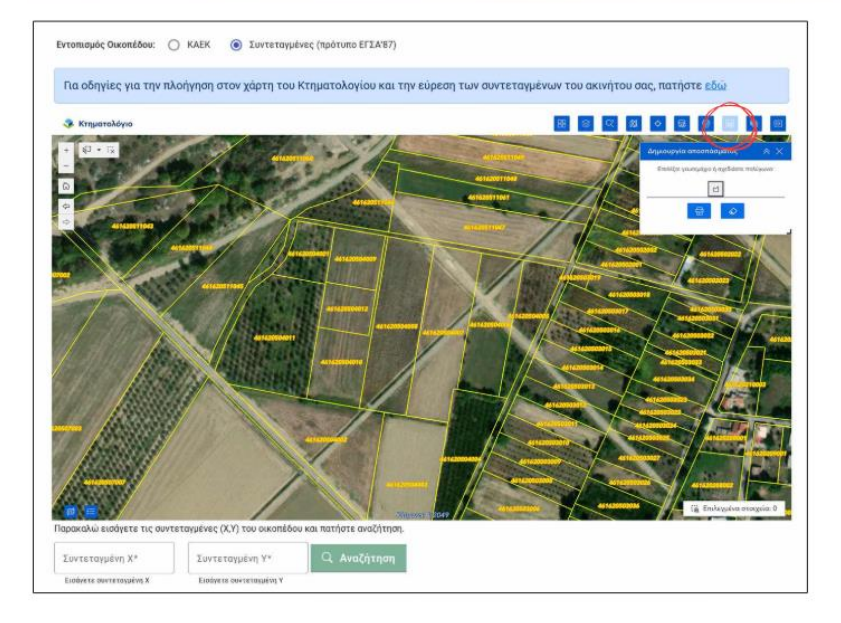

Εφόσον εντοπίσετε το οικόπεδό σας, από μενού επιλογών που βρίσκεται πάνω δεξιά επιλέξτε το κουμπί «Δημιουργία αποσπάσματος», ώστε να ανοίξει το αντίστοιχο παράθυρο με το μήνυμα «Επιλέξτε γεωτεμάχιο ή σχεδιάστε πολύγωνο».

#### akatharista.gov.gr

# Βήμα 4ο

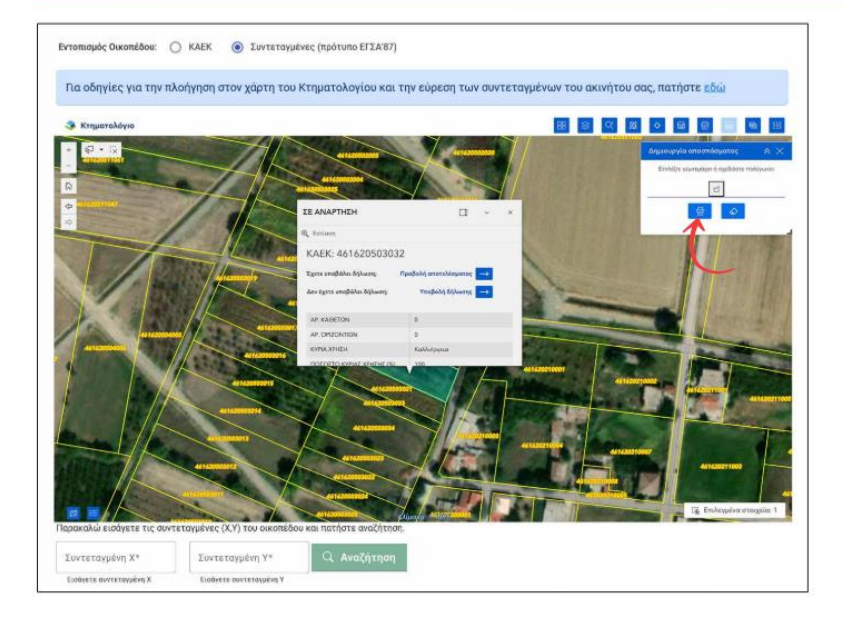

Κάντε κλικ σε ένα σημείο εντός του οικοπέδου και στη συνέχεια κάντε κλικ στην επιλογή εκτύπωση 😔 της Δημιουργίας αποσπάσματος.

## Βήμα 5ο

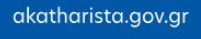

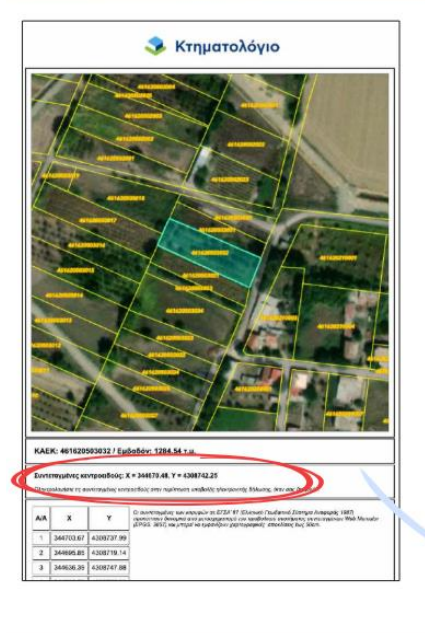

Στο νέο παράθυρο που θα εμφανιστεί αντιγράψτε τις Συντεταγμένες κεντροειδούς X & Y μία μία και επικολλήστε τες στα αντίστοιχα πεδία στην φόρμα της εφαρμογής. Μόλις τις εισάγετε, πατήστε Αναζήτηση.

Όταν οι συντεταγμένες δεν αντιστοιχούν σε οικόπεδο που έχει αναρτηθεί στο Κτηματολόγιο, εμφανίζεται το μήνυμα: «Οι συντεταγμένες που εισάγατε ανήκουν σε οικόπεδο που δεν έχει ακόμα καταχωρηθεί στο Ελληνικό Κτηματολόγιο». Μπορείτε ωστόσο να συνεχίσετε, εισάγοντας εσείς τα υπόλοιπα στοιχεία του οικοπέδου (Νομό, Δήμο, κλπ.).

Εντεποφός Οικοτόδου: 🔘 ΚΑΕΚ 🛞 Ιυντεταγμένες (πρότυπο ΕΓΙΑ/87)

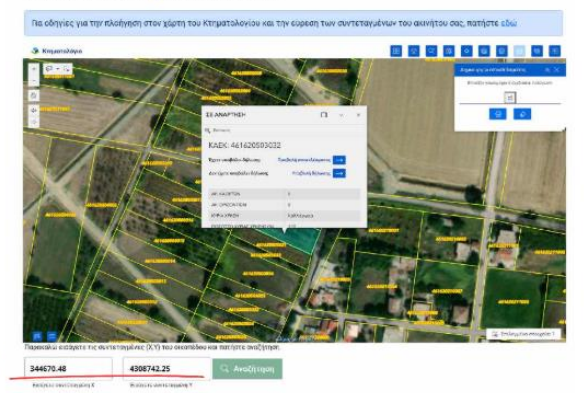

### ΠΑΡΑΔΕΙΓΜΑ:

| Παρακαλώ επιλέξτε την ιδιότητά σας σε          | σχέση με το οικόπεδο.         |                          |                                                                                                    |                                           |
|------------------------------------------------|-------------------------------|--------------------------|----------------------------------------------------------------------------------------------------|-------------------------------------------|
| ότητα: 💿 Ιδιοκτήτης του αικοπέδου 🔘            | Επικαρπωτής ή μισθωτής ή υπ   | ιομισθωτής του οικοπέδου |                                                                                                    |                                           |
| Ταρακαλώ εισάγετε τα στοιχεία του οικ          | οπέδου.                       |                          |                                                                                                    |                                           |
| τοπισμός Οικοπέδου: 🔿 ΚΑΕΚ 💿 Συντη             | εταγμένες (πρότυπο ΕΓΣΑ'87)   |                          |                                                                                                    |                                           |
| ια οδηγίες για την πλοήγηση στον χάρτη         | η του Κτηματολογίου και τι    | ην εύρεση των συντετα    | ιγμένων του ακινήτου (                                                                                                    | ρας, πατήστε <u>εδώ</u>                   |
| 🕉 Κτηματολόγιο                                 |                               |                          | 8 8 9 M 0                                                                                                    |                                           |
| + <b>₽</b> • ₩                                 | 0103306290                    |                          |                                                                                                    | κουργία αποσπάσματος 🔗                    |
|                                                | West and a street             |                          | e toriani End                                                                                                    | γεξικ Αντιμπτηχίου ή αλκορηστικ μαγιηλιγί |
|                                                | ALL STATE AND                 | and the second           | KAEK: 0103306.                                                                                                    | 1:3                                       |
|                                                | Lake Constant                 |                          | Terre confinite Solute                                                                                                    | And the second                            |
|                                                |                               | No. da sie in            | EXETE UNOPENSE OF NUMBER                                                                                                    | ⊕ Ø                                       |
|                                                | ACTERNAL STR                  | CONTRACTOR OF            | Δεν εχετε υποβάλει δηλα                                                                                                    |                                           |
| ALC: NOT A REAL PROPERTY OF                    |                               | 1 STO 1                  | AP KAPPTIN                                                                                                    | 1                                         |
| 1000                                           | A STATE OF STATE              | Constant Parts           | AP OPIZONTION                                                                                                    | 0                                         |
|                                                | Same and                      | A CONTRACTOR OF THE      | KYPIA XPHLH                                                                                                    | Entraka < 80%                             |
| 010230521024                                   | K RANK                        | and the second           | IDEOLIO KYPIAT XPHTHE (%)                                                                                                    | 00                                        |
| ójampa 🕆 🗙                                     |                               | 192                      | DEPOMETROX (p.)                                                                                                    | 315,24                                    |
|                                                |                               |                          | EKIALH(T.p.)                                                                                                    | 2.068.90                                  |
|                                                |                               |                          | TIPOORESMIES.                                                                                                    | Ree Baile                                 |
|                                                |                               | a win                    |                                                                                                    |                                           |
|                                                |                               | CONTRACTOR OF            | Asite to pe 3D Google Faith                                                                                                    |                                           |
|                                                |                               | and a little             | And Address of the Address of the Ad |                                           |
| АЛАРТНЕН КТНМАТОГРАФНЕНЕ                       |                               |                          | Marsha Shara                                                                                                    |                                           |
| D-                                             | OR OTHER DESIGNATION          | and the second second    |                                                                                                    | A COLUMN TO A COLUMN                      |
|                                                |                               | uden: 1.435              | A CONTRACTOR                                                                                                    | ια Ιά Επιλεγμένα στοιχεία: Υ              |
| Region, Ing. Mb.)                              | UNIXER DOCT                   |                          |                                                                                                    | Provend 1                                 |
| ακαλώ εισάγετε τις συντεταγμένες (Χ,Υ) της οικ | οπέδου και πατήστε αναζήτηση. |                          |                                                                                                    |                                           |
| Συντεταγμένη Χ*                                |                               |                          |                                                                                                    |                                           |
| 15400.00 X 4248431.31                          | ×                             |                          |                                                                                                    |                                           |
|                                                | ۹Ÿ                            |                          |                                                                                                    |                                           |
|                                                |                               |                          |                                                                                                    |                                           |
|                                                |                               | DHWUZ NATOAK OS          | 42.0                                                                                                    |                                           |
| Δάξτα Νομά                                     |                               | Επιλέζτε Δήμο            |                                                                                                    |                                           |
| yatiki ketita<br>VTIDDI/IV                     |                               |                          |                                                                                                    |                                           |
|                                                |                               |                          |                                                                                                    |                                           |
| σάγετε Δημοτική Ενότητα                        |                               | Εισόγετε Οικισμό         |                                                                                                    |                                           |
|                                                |                               |                          | 30020                                                                                                    |                                           |
| 105                                            | 0.00100                       |                          | 1 March 64                                                                                                    |                                           |
| ΔΟΣ                                            | Αριθμός                       |                          |                                                                                                    |                                           |

#### Στοιχεία Οικοπέδου

# ΕΙΑΣΑΓΕΤΑΙ ΤΑ ΥΠΟΛΟΙΠΑ ΣΤΟΙΧΕΙΑ – ΠΛΗΡΟΦΟΡΙΕΣ ΤΟΥ ΑΚΙΝΗΤΟΥ ΚΑΙ <mark>ΕΠΟΜΕΝΟ</mark>

Στη συνέχεια στα "ΣΤΟΙΧΕΙΑ ΔΗΛΟΥΝΤΟΣ", συμπληρώνονται αυτόματα τα στοιχεία μας. Σε περίπτωση που κάποια λείπουν μπορούμε να τα εισάγουμε.

| <ul> <li>M Tray;   Ø T</li> <li>← → Ø (% a)</li> <li>Annahum (%)</li> </ul> | katha lota oppoligev gr/c<br>• Thoraco Trivianity - | ABMC   Extension   Internet | daarii | Count   . d | Braci:   🖬 dravii                                                                                                    | - 2004.:   -    | 2026-C | amet.                  | Distance                                     | 2224-:   🔊 E0                                                                                                    | <mark>  </mark> Inno   0  <br> | Anternan Palana |                 | renedi +<br>■20 9, % | -<br>             | •     | ×<br>I |
|-----------------------------------------------------------------------------|-----------------------------------------------------|-----------------------------|--------|-------------|----------------------------------------------------------------------------------------------------|-----------------|--------|------------------------|----------------------------------------------|----------------------------------------------------------------------------------------------------|--------------------------------|-----------------|-----------------|----------------------|-------------------|-------|--------|
| gover [*]                                                                   |                                                     |                             |        |             |                                                                                                    | Υποβολ          | ή Δήλ  | ιωσης Κα               | θαρισμού                                     | Οικοπέδου                                                                                                    |                                |                 |                 |                      |                   |       | ×<br>  |
|                                                                             | engan sama                                          |                             |        |             |                                                                                                    |                 |        | Στοιχεία Δ             | ηλούντος                                     |                                                                                                    |                                |                 |                 |                      | 140               |       | -      |
|                                                                             |                                                     |                             |        |             | Expension of<br>second second<br>second second<br>second<br>sec | alesten veri pi | * **   | 6                      | lana<br>Glas<br>States<br>Tasatoni           |                                                                                                    |                                |                 |                 |                      |                   |       |        |
|                                                                             |                                                     |                             |        |             | Syland at the second second se                                                                                                    | BA.             |        | uin                    | Nan provinsion<br>Institution<br>Institution | and a second second sec |                                |                 |                 |                      |                   |       |        |
|                                                                             |                                                     |                             |        |             | < time                                                                                                    |                 |        |                        |                                              |                                                                                                    | feljano 3                      |                 |                 |                      |                   |       |        |
|                                                                             |                                                     |                             |        |             |                                                                                                    |                 |        |                        |                                              |                                                                                                    |                                |                 |                 |                      |                   |       |        |
|                                                                             |                                                     |                             |        |             |                                                                                                    |                 |        |                        |                                              |                                                                                                    |                                |                 |                 |                      |                   |       |        |
|                                                                             |                                                     |                             |        |             | knokence                                                                                                    | i Bacantaichine |        |                        | Que                                          |                                                                                                    |                                |                 |                 |                      |                   |       |        |
| = P two/tenan                                                               |                                                     |                             |        | s xa 🕈      |                                                                                                    |                 | 3      | nç en Paluranç (bornor | () ::::                                      |                                                                                                    |                                | 0               | 🤩 2011 Me Barge | ^ ō 🖸                | 5 <sup>11</sup> 1 | Any ( | D.     |

ΕΠΟΜΕΝΟ

Στο επόμενο βήμα δηλώνουμε τις ενέργειες πυρασφάλειας που έχουμε εκτελέσει. Θα πρέπει να συμπληρώσουμε όλες τις ενέργειες πυρασφάλειας επιλέγοντας ΝΑΙ ή ΟΧΙ / ΔΕΝ ΑΠΑΙΤΕΙΤΑΙ. Επίσης πρέπει να συναινέσουμε στο κείμενο της Υπεύθυνης Δήλωσης (Δηλώνω υπεύθυνα ότι προέβην.....).

| Zravysia żejkobrza                                                                                                    |           |
|----------------------------------------------------------------------------------------------------|-----------|
| Δήλωση εκτέλεσης απαιτούμενων ενεργειών                                                                                                    |           |
| Παροκολώ δηλώστε τις ενέργειες που εκτελέσστε.                                                                                                    |           |
| )<br>Υλοτομία και απομάκρυνση των ζερών και σπασμένων δέντρων και κλοδιών, καθώς και των κλαδιών που δρίσκονται σε άμεση επαφή με κ                                                                                                    | τίσμα.    |
|                                                                                                    |           |
| Παρατηρήσειο                                                                                                    |           |
|                                                                                                    | 0/2000    |
| )<br>Απομάκρυνση της καύσυμης φυτικής ύλης που ζοίσκαται στην επιφόκεια του εδόφους όπως εκδεικτικά το φυλλόστρωμα, τα ζεφά χόρτα κ<br>ατακείμενα ζεφά κλαδιά.                                                                                                    | a: 12     |
|                                                                                                    |           |
| Regençelekiş                                                                                                    |           |
|                                                                                                    | 0 / 2000  |
|                                                                                                    |           |
| ) Αποκλάδωση της βάσης της κόμης των δέντρων και αλζηση του ύψους του δέντρου από την επιφάνεια του εδάφους, ανάλογα με την ηλικί<br>ίδος του δέντρου.                                                                                                    | a Kal 10  |
|                                                                                                    |           |
| Παρατηρήσεις                                                                                                    |           |
|                                                                                                    |           |
|                                                                                                    |           |
|                                                                                                    | C / 2000  |
| () Αραίωση της θαμνώδους βλάστησης ως προς την κάλυψη του εδάφους.                                                                                                    |           |
|                                                                                                    |           |
| Παρατηρίους                                                                                                    |           |
|                                                                                                    |           |
|                                                                                                    |           |
|                                                                                                    | 6.7 2000  |
| ) Απομέκρυνση τοχόν άλλων εγκοτολελειψμένων καστών, αναφλέζομων, εκρήζομων ή εύφλεκτων ολικών, αντικειψένων απορρομμότων.                                                                                                    |           |
|                                                                                                    |           |
| Repartplexe                                                                                                    |           |
|                                                                                                    |           |
|                                                                                                    |           |
|                                                                                                    | 0 / 2005  |
| ) Ασφαλής συλλογή και μεταφορά όλων των υπολειμμάτων καθαρισμού.                                                                                                    |           |
|                                                                                                    |           |
| Παρατηρόσως                                                                                                    |           |
|                                                                                                    |           |
|                                                                                                    |           |
|                                                                                                    | 6 / 2000  |
| Δημένω υποθείναι ότι προέξη τα όλος τις επαιτούμενος αρχατίες κατάχισμού του οκοπάδου μου και ότι το συντηρώ καθ' όλη τη διάρκεια της αιτιπομοής<br>(ητοι από την τη Ναΐου έως την 3/τη θετωξοίου, για την αποτροτή κινδύνου πρόκλησης ποριαχικός ή ταχείος απέκτασής της. | περιόδου, |
| < niew 🛛 🔁 Ym                                                                                                    | oBolij    |
|                                                                                                    | _         |

Τέλος επιλέγουμε "ΥΠΟΒΟΛΗ".

ΥΠΟΒΟΛΗ

Θα εμφανιστεί οθόνη επιτυχούς υποβολής με τον κωδικό της δήλωσης. Ταυτόχρονα αφού λάβει ηλεκτρονική σφραγίδα από τις υπηρεσίες του Υπουργείου Ψηφιακής Διακυβέρνησης, αποστέλλεται στη θυρίδα του πολίτη.

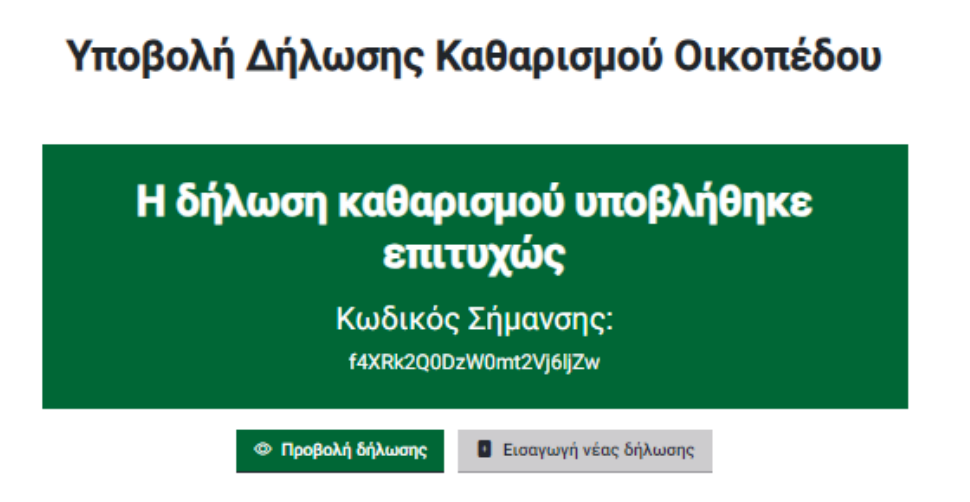

# ΤΕΛΟΣ

ΥΠΕΝΘΥΜΙΣΗ:

Επιπλέον επιβάλλεται στους ιδιοκτήτες από τις ισχύουσες διατάξεις η κοπή κλαδιών που εξέχουν στο οδικό ή αγροτικό δίκτυο, δυσχεραίνοντας την διέλευση πυροσβεστικών, ασθενοφόρων, απορριμματοφόρων και οποιουδήποτε άλλου οχήματος.

> Η Προϊσταμένη Αυτοτελούς Τμήματος Πολιτικής Προστασίας

> > ΜΑΓΔΑΛΗΝΗ Π. ΚΑΖΑΝΑ Πολιτικός Μηχανικός Τ.Ε. – M.S.